Importowanie prac z bazy DONA do profilu ORCID

- 1. W bazie DONA w formularzu autorskim należy wyszukać swój dorobek.
- Następnie należy wybrać opisy prac, które mają być zaimportowane do profilu autora w ORCID, zaznaczając je w polach w kolumnie po lewej stronie. Prace można wybierać pojedynczo lub zaznaczyć opcję *Zaznacz/Odznacz wszystkie* na górze tabeli (czynność powtarzamy również na kolejnych stronach).
- 3. Po zaznaczeniu wybranych pozycji ikona **BibTeX** znajdująca się w menu po lewej stronie (pod wykazem rodzajów prac) stanie się aktywna i umożliwi eksport do profilu.

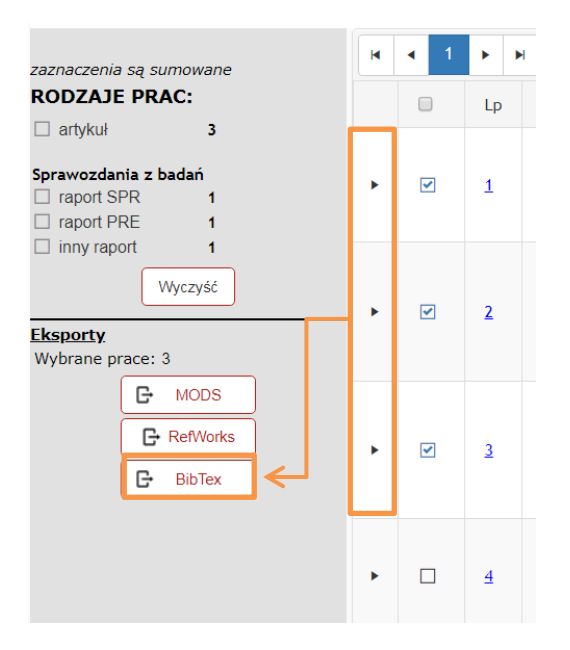

- Po kliknięciu na BibTeX zostanie wygenerowany plik pod nazwą export.bib, zawierający opisy zaznaczonych prac. Zawartość pliku można przejrzeć, otwierając go np. w programie Notatnik.
- Następnie należy zalogować się do swojego profilu w ORCID i w zakładce Works wybrać opcję
  +Add works, a później Import BibTeX.

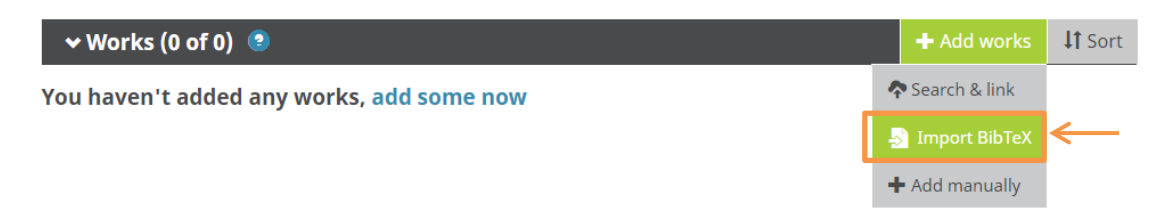

6. W ramce należy kilknąć **Choose file** i wybrać plik export.bib, wygenerowany z bazy DONA.

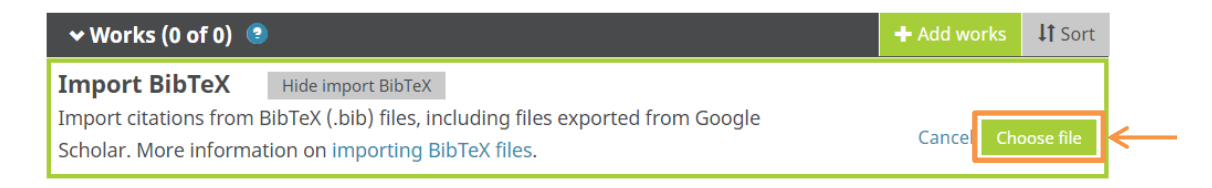

7. Po wczytaniu pliku w ramce pojawią się opisy prac pobranych z bazy DONA. Opisy możemy zapisać pojedynczo, klikając ikonkę dyskietki przy każdym z nich, lub wszystkie jednocześnie, wybierając Save all. Możemy również skasować wybrane pozycje, klikając symbol kosza lub, jeżeli chcemy zrezygnować ze wszystkich, Cancel w prawym górnym rogu ramki.

| ❤ Works (0 of 0) 💿                                                                                                    | + Add works | <b>\1</b> Sort |
|----------------------------------------------------------------------------------------------------|-------------|----------------|
| Import BibTeXHide import BibTeXImport citations from BibTeX (.bib) files, including files exported from GoogleScholar. More information on importing BibTeX files. | Cancel      | Save all       |
| Zasady opisu prac w systemie dokumentacji bazy DONA na<br>potrzeby Repozytorium Wiedzy Politechniki Wrocławskiej /<br>2016   other                                 | ŀ           |                |
| Analiza dorobku naukowego pracowników Politechniki<br>Wrocławskiej do 2017 roku /<br><sup>2018   other</sup>                                                       | E           |                |
| 20 lat współpracy [Dolnośląski Festiwal Nauki] /<br>Na Tropach Wiedzy.<br>2018   journal-article                                                                   | E           |                |

8. Zatwierdzone opisy pojawią się w naszym profilu. Można je dalej edytować, klikając na ikonkę ołówka (Edit my version) znajdującą się w prawym dolnym rogu każdego opisu.

| Zasady opisu prac w systemie dokumentacji baz<br>potrzeby Repozytorium Wiedzy Politechniki Wro<br>2016   other | dy opisu prac w systemie dokumentacji bazy DONA na<br>reby Repozytorium Wiedzy Politechniki Wrocławskiej /<br><sup>other</sup> |   | الله کې 😃 😃 🛃 | version |
|----------------------------------------------------------------------------------------------------|----------------------------------------------------------------------------------------------------|---|---------------|---------|
| Source: 0000-0002-2894-3321                                                                                    | C Preferred source                                                                                                    | _ |               | 2       |